# 退税申报(外贸金三版)

#### ——中国(河北)国际贸易单一窗口 www.hebeieport.com

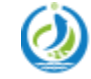

河北省电子口岸发展股份有限公司 Hebei Electronic Port Development Corp..Ltd

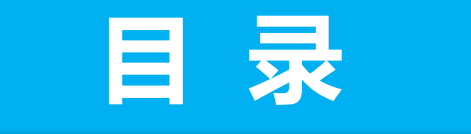

1/ 总体介绍

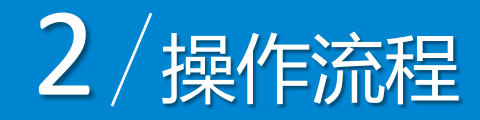

3/准备工作

4/退税申报(外贸金三版)

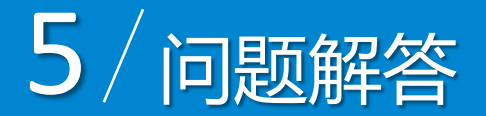

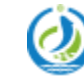

河北省电子口岸发展股份有限公司 Hebei Electronic Port Development Corp.,Ltd

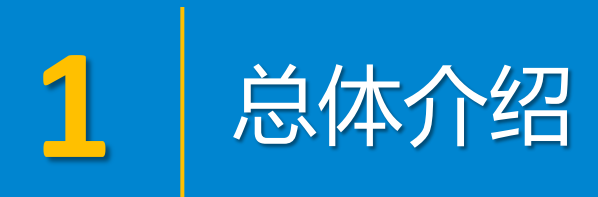

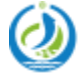

河北省电子口岸发展股份有限公司 Hebei Electronic Port Development Corp.,Ltd

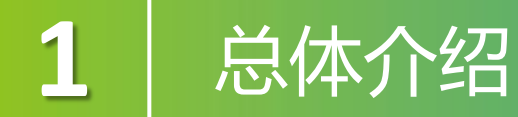

中国国际贸易单一窗口出口退税申报系统,分别对接电子口岸和出口退税 综合服务平台的端口,不仅将退税单证的获取和退税数据的申报合二为一,还 提供了更为简捷的数据配单功能,实现了退税申报流程一体化。 在单一窗口出口退税(外贸金三版)系统中申报退税数据,企业首先需要 在出口退税系统中对退税数据进行采集,并对采集到的数据进行配单,管理和 自检申报的操作:税务局在接收到企业申报的自检数据后,会把审核结果发送 到单一窗口,单一窗口在接收到审批结果后会读入企业自检数据中的疑点,通 过远程自检的数据可以直接转为正式申报,有疑点的数据企业在修改完成后重 新讲行远程自检, 通过远程自检后确认申报即可: 在单一窗口确认正式申报后, 税务局即可接收企业的正式申报数据。

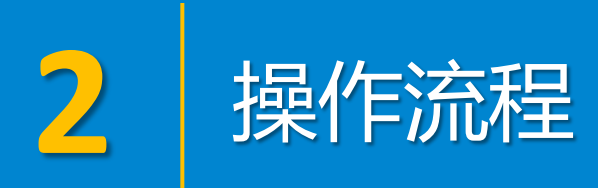

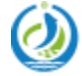

河北省电子口岸发展股份有限公司 Hebei Electronic Port Development Corp.,Ltd

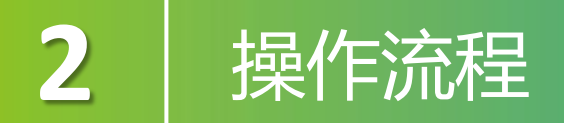

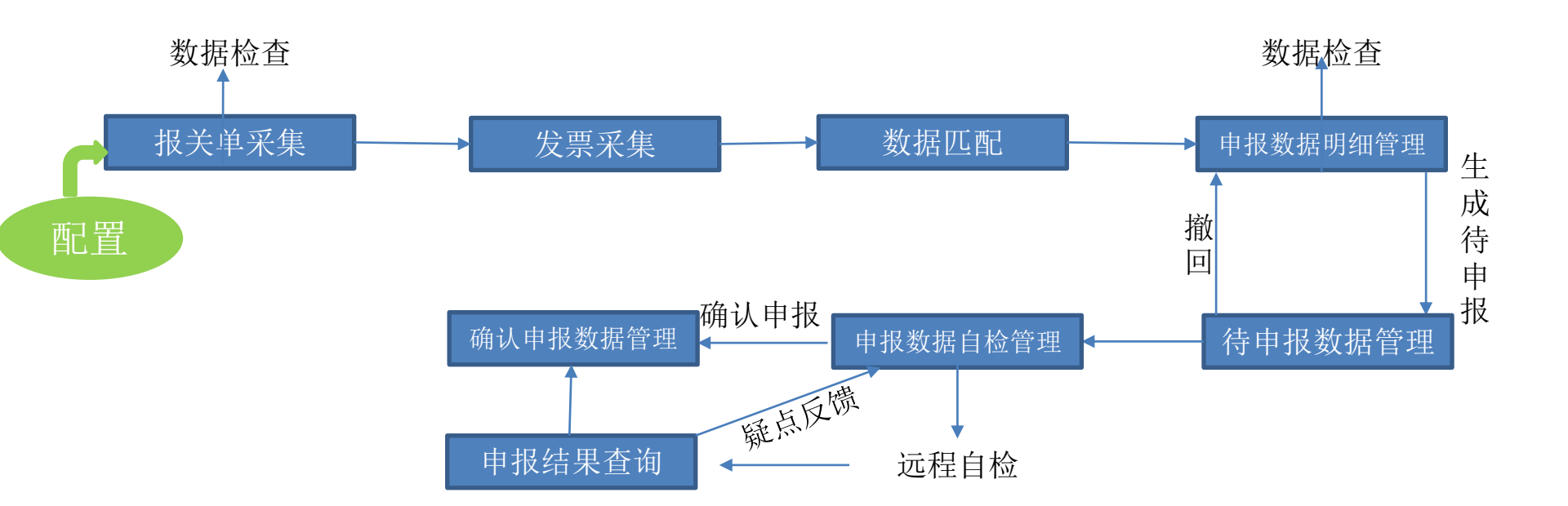

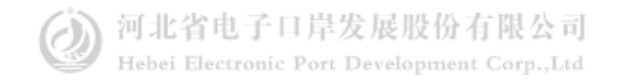

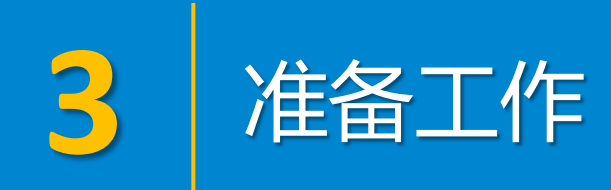

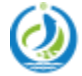

河北省电子口岸发展股份有限公司 Hebei Electronic Port Development Corp.,Ltd

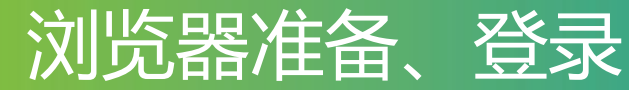

#### www.hebeieport.com

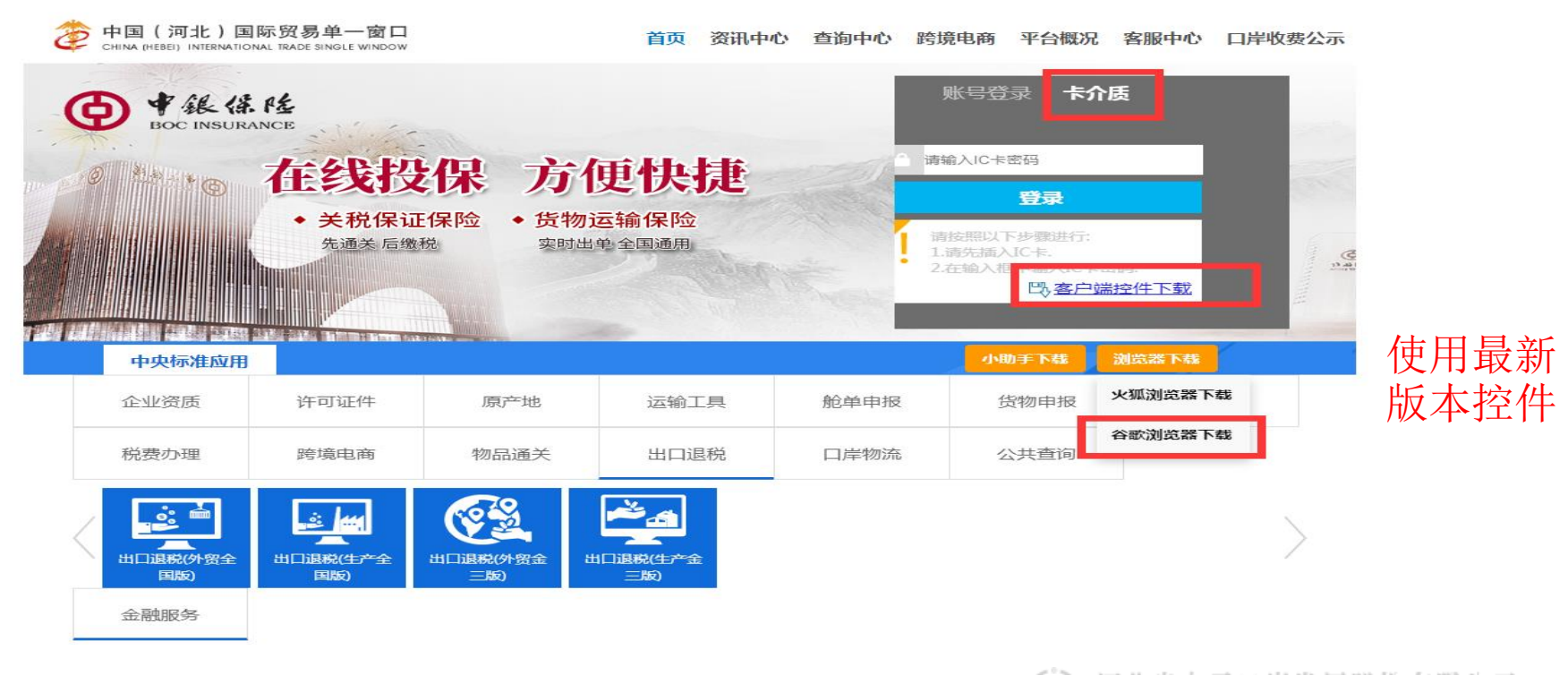

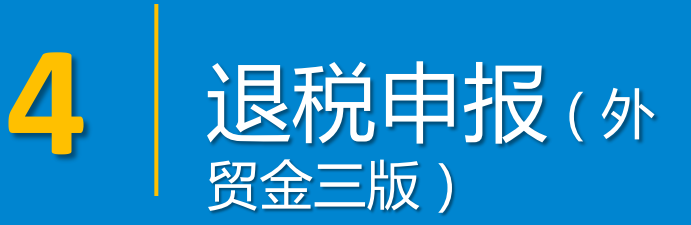

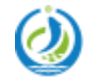

河北省电子口岸发展股份有限公司 Hebei Electronic Port Development Corp.,Ltd

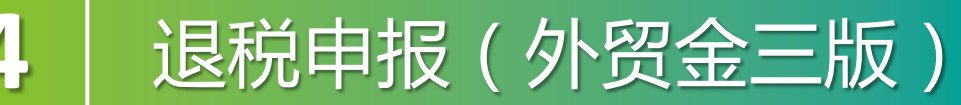

|           | 中央标准应用                    |                 |                                         | 小助手下载                   | 刘览器下载 |      |      |   |
|-----------|---------------------------|-----------------|-----------------------------------------|-------------------------|-------|------|------|---|
|           | 企业资质                      | 许可证件            | 原产地                                     | 运输工具                    | 舱单申报  | 货物申报 | 加工贸易 |   |
|           | 税费办理                      | 跨境电商            | 物品通关                                    | 出口退税                    | 口岸物流  | 公共查询 |      |   |
| $\langle$ | に<br>一<br>出口退税(外贸全<br>国版) | 山口退税(生产全<br>国版) | (小) (小) (小) (小) (小) (小) (小) (小) (小) (小) | ビステム<br>出口退税(生产金<br>三版) |       |      |      | > |

使用"单一窗口"标准版出口退税系统,为了保护您业务信息的安全,在业务数据录入、暂存或申报等过程中,您的IC卡或Ikey须一直插入在读卡器或电脑中,不可随意插拔。系统将根据IC卡或Ikey的信息进行用户的身份验证,并对业务数据自动进行电子签名、加密。

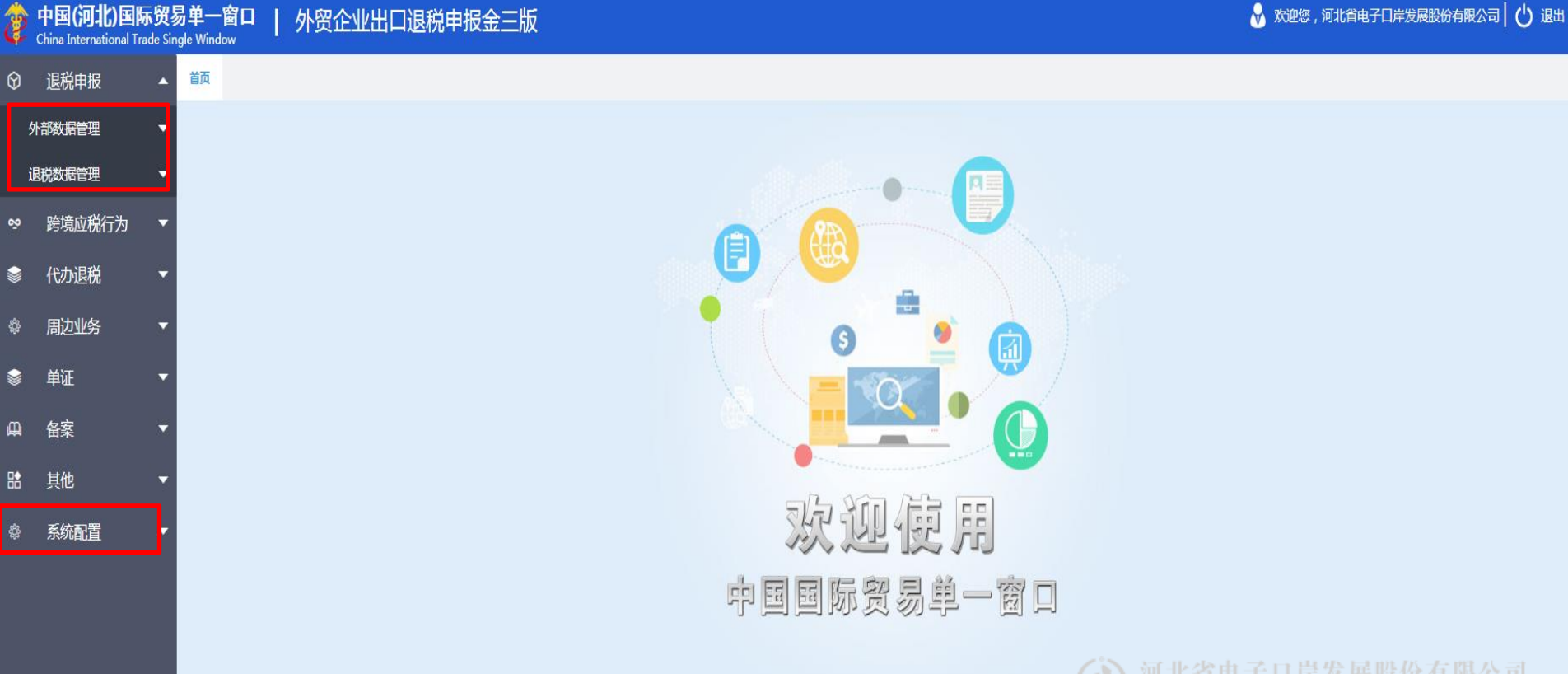

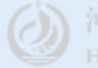

| ê | 中国(河北)国际贸易单一窗口  <br>China International Trade Single Window | 外贸企业出口退税申报金三版 |                                | 🔗 欢迎您,河北省电子口岸发展股份有限公司   🕛 退出                                       |
|---|-------------------------------------------------------------|---------------|--------------------------------|--------------------------------------------------------------------|
| Ŷ | 退税申报 🔺 👸                                                    |               |                                |                                                                    |
|   | 外部数据管理    ▼                                                 |               |                                |                                                                    |
|   | 退税数据管理   ▼                                                  |               |                                |                                                                    |
| ş | 跨境应税行为 🔹                                                    |               |                                |                                                                    |
|   | 代办退税 🔹                                                      |               |                                |                                                                    |
|   | 周边业务    ▼                                                   |               | <b>a a b b b b b b b b b b</b> |                                                                    |
|   | 单证    ▼                                                     |               |                                |                                                                    |
| Д | 备案    ▼                                                     |               |                                |                                                                    |
| 8 | 其他    ▼                                                     |               |                                |                                                                    |
|   | 系统配置                                                        |               | 欢迎便用                           |                                                                    |
|   | 业务配置                                                        |               | 中国国际贸易单一窗口                     |                                                                    |
|   | 自用业务配置                                                      |               |                                |                                                                    |
|   | 企业信息查询                                                      |               |                                |                                                                    |
|   | 企业扩展信息维护                                                    |               |                                |                                                                    |
|   | 系统配置信息                                                      |               |                                |                                                                    |
|   | 汇率管理                                                        |               |                                |                                                                    |
|   | 换汇成本管理                                                      |               |                                | Walter J 中开及成加加有限公司<br>Hebei Electronic Port Development Corp. Ltd |
|   | 前品代码 🔹 🔻                                                    |               |                                |                                                                    |

| 2           | 中国(河北)国际<br>China International Trade | <mark>贸易单一</mark> 窗<br><sup>e Single Window</sup> | ロ   外贸企业出<br>′     | 日退税申报金三版          |          |                      |            |          | 😽 欢迎悠,河北省电子口岸发展股份有限公司 🛛 🕁 退出        |
|-------------|---------------------------------------|---------------------------------------------------|--------------------|-------------------|----------|----------------------|------------|----------|-------------------------------------|
| 9           | 退税申报                                  | ▲ 首页                                              | 自用业务配置 ×           |                   |          |                      |            |          |                                     |
| 匇           | 部数据管理                                 | ▼ 自用市場                                            | 制维护自用委托企业维护        | 用来设置币             | i别和委托企业  | 的相关维护                |            |          |                                     |
| j           | 脱数据管理                                 | •                                                 | 币种代码               | •                 | 汇率年月     |                      |            |          | の直向の目的                              |
| õ           | 跨境应税行为                                | ▼ + 新建                                            | ■ 打开 💼 删除          |                   |          |                      |            |          |                                     |
|             | 代办退税                                  | ▼ 序号                                              |                    | 币种代码              | 汇率       | 年月                   | 币种名        | 3称       | 汇率                                  |
| ¢           | 周边业务                                  | • 1                                               |                    | USD               | 202      | 2012                 | <u>غ</u> ر | Ţ        | 680                                 |
| <b>&gt;</b> | 单证                                    | -                                                 |                    |                   |          |                      |            |          |                                     |
| ₽           | 备案                                    | -                                                 | 自用币别维护             |                   | ×        | <del>2014-1</del> 9- | =          | ~        |                                     |
|             | 其他                                    | •                                                 |                    |                   |          | TRUTTER              | N          | ^        |                                     |
| \$ <u>}</u> | 系统配置                                  | •                                                 | * 币种代码             |                   | <b>•</b> |                      | 新增保存成功!    |          |                                     |
| للا         | 务配置                                   | •                                                 | *汇率年月              |                   |          |                      |            |          |                                     |
| Ê           | 用业务配置                                 |                                                   | * 汇率<br>提示: 汇率使用一百 | 5外币兑换人民币汇率为单位填写。  | 如:美      |                      |            |          |                                     |
| ú           | 业信息查询                                 | _                                                 | 元汇率680.00          | 并增加   周 保存   × 关闭 |          |                      |            |          |                                     |
| ú           | 业扩展信息维护                               | _                                                 |                    |                   |          |                      |            |          | 共0条 10 ▼ 候 4 第1 共1页 🕨 🔰 🗲           |
| 5           | 統配置信息                                 |                                                   |                    |                   |          |                      |            |          |                                     |
| Έ           | 率管理                                   |                                                   |                    |                   |          |                      |            |          |                                     |
| 扮           | 汇成本管理                                 |                                                   |                    |                   |          |                      | (          | ⑦ 河北省    | 电子口岸发展股份有限公司                        |
| 商           | 晶代码                                   | •                                                 |                    |                   |          |                      |            | Hebei El | ectronic Port Development Corp.,Ltd |

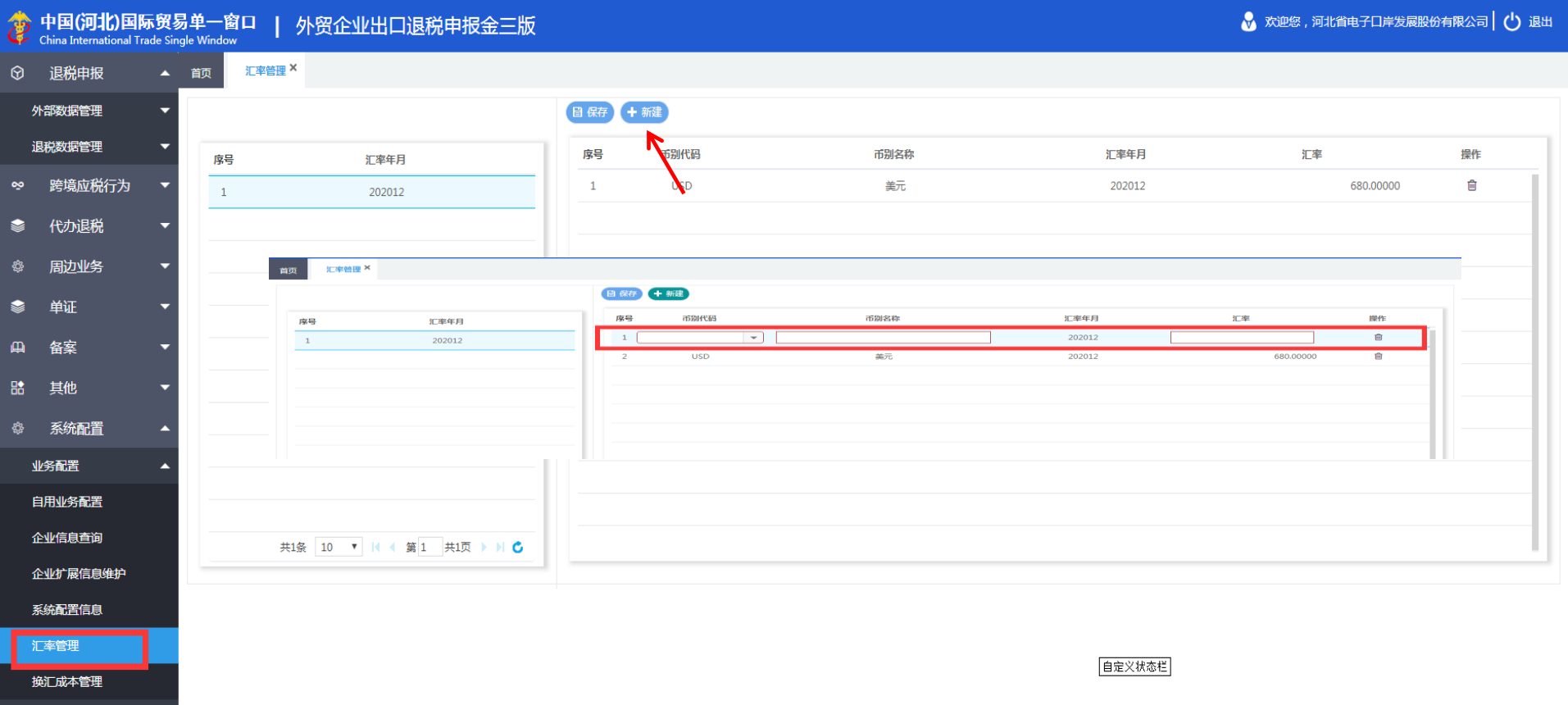

商品代码

| Ż        | 中国(河北)国际<br>China International Trad | · <mark>贸易单一窗口</mark><br>le Single Window | 外贸企业出口退税申报金三 | 版        |      |         | 😽 欢迎您,河北省电子口岸发展股份有限公司   🕛 退出            |
|----------|--------------------------------------|-------------------------------------------|--------------|----------|------|---------|-----------------------------------------|
| $\Theta$ | 退税申报                                 | ▲ 首页 自用业                                  | S配置 ×        |          |      |         |                                         |
|          | 外部数据管理                               | ▼ 自用币别维护                                  | 自用委托企业维护     |          |      |         |                                         |
|          | 退税数据管理                               | 委托企业税                                     | 3            | 委托企业代码   | 委托企  | 业名称     | (日本日本日本日本日本日本日本日本日本日本日本日本日本日本日本日本日本日本日本 |
| ş        | 跨境应税行为                               | ▼ 税务机关名                                   | 家            |          |      |         |                                         |
|          | 代办退税                                 | → + 新建 目 打                                | 开 自 删除       |          |      |         |                                         |
|          | 周边业务                                 | ▼ 序号 □                                    | 委托企业税号       | 委托企      | 业代码  | 委托企业名称  | 税务机关名称                                  |
|          | 单证                                   | -                                         | _            |          |      |         |                                         |
| Д        | 备案                                   | -                                         |              | 自用委托企业维护 | ×    |         |                                         |
| R        | 其他                                   | •                                         |              | 委托企业税号   | ]    |         |                                         |
| â        | 系统配置                                 |                                           |              | 委托企业代码   |      |         |                                         |
|          | 业务配置                                 | A                                         |              | 委托企业名称   |      |         |                                         |
| Г        | 自用业务配置                               |                                           |              |          |      |         |                                         |
|          | 企业信息查询                               |                                           |              |          | × AN |         |                                         |
|          | 企业扩展信息维护                             |                                           |              |          |      |         |                                         |
|          | 系統配置信息                               |                                           |              |          |      |         | 共0条 10 ▼ 📢 📢 第 1 共1页 🕨 🔰 🗳              |
|          |                                      |                                           |              |          |      | いて      | 8由子日崑发展股份有限公司                           |
|          | 换汇成本管理                               |                                           |              |          |      | Hebei I | Electronic Port Development Corp.,Ltd   |
|          | 商品代码                                 | -                                         |              |          |      |         |                                         |

| Ż  | 中国(河北)国际的<br>China International Trade | <mark>贸易单一</mark><br>Single Wind | 窗口   外贸企业出 | 出口退税申报金三版       |         |                                        | 😽 欢迎您,河北省电子口岸发展股份有限公司    退出         |
|----|----------------------------------------|----------------------------------|------------|-----------------|---------|----------------------------------------|-------------------------------------|
| 6  | 退税申报                                   | ▲ 首页                             | 企业信息查询 ×   |                 |         |                                        |                                     |
| 5  | 小部数据管理                                 | •                                |            |                 |         |                                        |                                     |
| ì  | <b>退税数据管理</b>                          | -                                | 纳税人名称      | 河北省电子口岸发展股份有限公司 | 纳税人英文名  | 1                                      | 业海关代码                               |
| 8  | <b>赔</b> 造应税行为                         | -                                | 电话         |                 | 传真      |                                        | 邮编                                  |
|    | 2721/01279                             |                                  | 电子邮箱       |                 | 企业注册地址( | <u>ź</u>                               | 营场所中文                               |
|    | 代办退税                                   | -                                | 社会信用代码     |                 | 纳税人识别号  |                                        | 纳税人类型                               |
| â  | 同场则发                                   | _                                | 主管税务机关代码   |                 | 主管税务机关  |                                        | 脱信用等级                               |
| ę. | 同辺业务                                   |                                  | 登记类型代码     |                 | 行业归属代码  | Į.                                     | 属关系代码                               |
|    | 单证                                     | -                                | 经营者类型代码    |                 | 备案登记编号  |                                        | 是否零税率                               |
|    |                                        |                                  | 应税服务代码     |                 | 运输方式代码  | 研发》                                    | 计服务代码                               |
| Д  | 备案                                     | •                                | 工商注册号      |                 | 工商注册日期  |                                        | 工商有效期                               |
| R  | 其他                                     | -                                | 工商注册资金     |                 | 企业法人代表  | 法人代                                    | 表身份证号                               |
|    |                                        |                                  | 法人代表电话     |                 | 退税开户银行  | 1                                      | 税银行账号                               |
| ¢  | 系统配置                                   | •                                | 办税员姓名      |                 | 办税员身份证  |                                        | 力税员电话                               |
| Ń  | 务配置                                    |                                  | 办税员姓名2     |                 | 办税员身份证2 |                                        | 7税员电话2                              |
|    |                                        |                                  | 享受优惠政策     |                 | 主管外管局   | 1                                      | 业类型代码 21                            |
| E  | 自用业务配置                                 |                                  | 退税计算方法     |                 | 纸质申报方式  | ************************************** | 据电文申报                               |
| í  | 企业信息查询                                 |                                  | 是否分部核算     |                 | 部门代码    |                                        |                                     |
| 1  | 企业扩展信息维护                               |                                  | 附送资料       |                 |         |                                        | li li                               |
| 3  | 系统配置信息                                 |                                  |            |                 |         | 更新                                     |                                     |
| ĩ  |                                        |                                  |            |                 |         | (1) 河山之                                | 由子口崑发展時份有限公司。                       |
| ł  | 與江成本管理                                 |                                  | 申报标志       |                 | 审核标志    | Hebei E                                | ectronic Port Development Corp.,Ltd |
| Ē  | 商品代码                                   | -                                |            |                 |         |                                        |                                     |

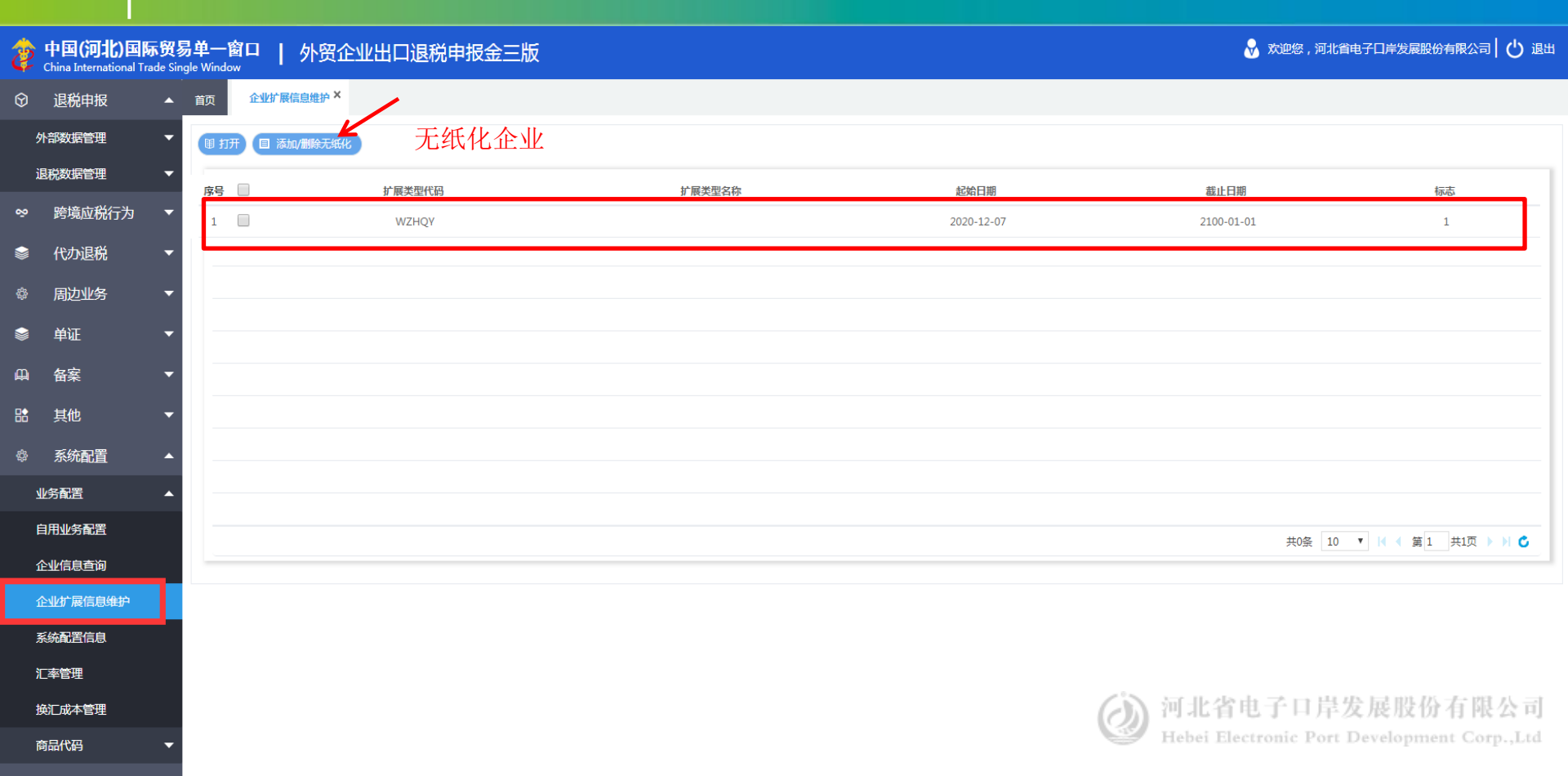

| Þ            | 中国(河北)国际<br>China International Tra | <b>下贸易</b><br>Ide Sing | 单一窗口   外贸企业<br><sup>le Window</sup> | 出口退税申报金三版       |                     |                | 🕏 欢迎怒,河北省电子口岸发展股份有限公司   🔱 退出                                                                                          |
|--------------|-------------------------------------|------------------------|-------------------------------------|-----------------|---------------------|----------------|----------------------------------------------------------------------------------------------------|
| $\heartsuit$ | 退税申报                                | •                      | 首页 企业信息查询 ×                         |                 |                     |                |                                                                                                    |
|              | 小部数据管理                              | •                      |                                     |                 |                     |                |                                                                                                    |
|              | 显税数据管理                              | •                      | 纳税人名称                               | 河北省电子口岸发展股份有限公司 | 纳税人英文名              | 企业海关代码         |                                                                                                    |
|              | 跨境应税行为                              | •                      | 电子邮箱                                |                 | 企业注册地址              | 经营场所中心         |                                                                                                    |
| ۲            | 代办退税                                | -                      | 社会信用代码                              |                 | 纳税人识别号              | 纳税人类           | 2                                                                                                    |
|              |                                     | _                      | 主管税务机关代码                            |                 | 主管税务机关              | 纳税信用等级         | ξ (                                                                                                    |
|              | 周边业务                                | <b>•</b>               | 登记类型代码                              |                 | 系统配置信息              | 東属关系代表         | 3                                                                                                    |
| ۲            | 单证                                  | <b>–</b>               | 经营者类型代码                             |                 |                     | 是否零税3          |                                                                                                    |
|              |                                     |                        | 应税服务代码                              |                 | 企业海关代码              | 研发设计服务代码       | 3                                                                                                    |
|              | 备案                                  | •                      | 工商注册号                               |                 | 社会信用代码 2            | 工商有效調          | B (                                                                                                    |
|              | 其他                                  | Ţ                      | 工商注册资金                              |                 | 纳税人识别号              | 配置信息需与税务审核索    | 统完全一致                                                                                                    |
|              |                                     |                        | 法人代表电话                              |                 | 企业名称河北省电子口岸发展股份有限公司 | 退税银行账号         |                                                                                                    |
|              | 系统配置                                | ^                      | 办税员姓名                               |                 | * 地区代码 河北           |                | <u>د المعامة المعامة المعامة المعامة المعامة المعامة المعامة المعامة المعامة المعامة المعامة المعامة المعامة المع</u> |
|              |                                     |                        | 办税员姓名2                              |                 | 1                   | 力税员电话          | 2                                                                                                    |
|              |                                     |                        | 享受优惠政策                              |                 | ビ 修改 □ 保存 × 关闭      | 企业类型代码         | 5 21                                                                                                    |
| I            | 自用业务配置                              |                        | 退税计算方法                              |                 |                     | 数据电文申报         | ₹                                                                                                    |
|              | 企业信息查询                              |                        | 是否分部核算                              |                 |                     |                |                                                                                                    |
|              | 企业扩展信息维护                            |                        | 附送资料                                |                 |                     |                |                                                                                                    |
|              |                                     |                        |                                     |                 | <u>gun</u>          |                |                                                                                                    |
| }            | [率管理                                |                        |                                     |                 |                     |                |                                                                                                    |
| ł            | 與汇成本管理                              |                        | 申报标志                                |                 | 审核标志                | (3) 河北省电气      | 口岸发展股份有限公司                                                                                                    |
|              | 商品代码                                | •                      |                                     |                 |                     | Hebei Electror | nic Port Development Corp.,Ltd                                                                                        |

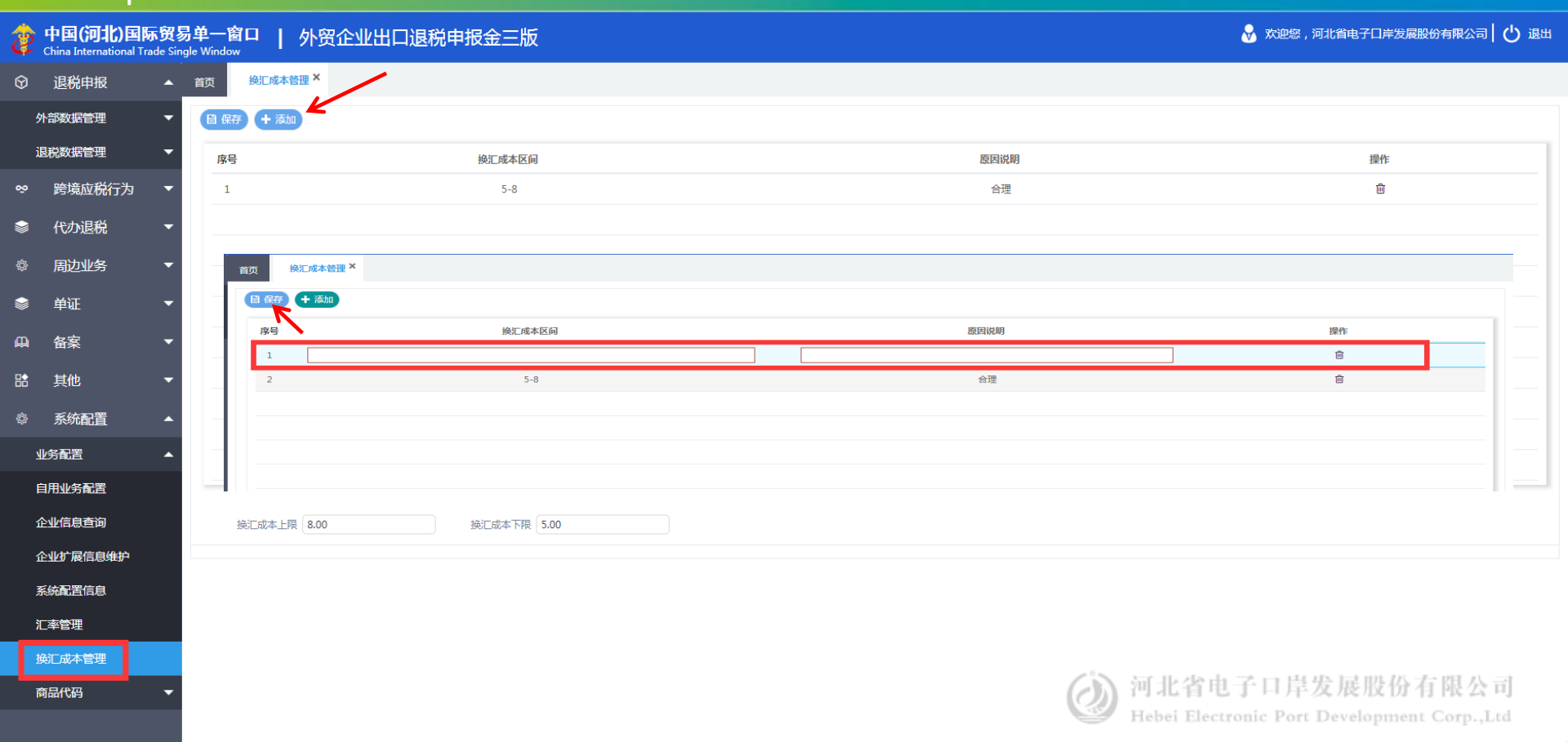

| Ż           | P 中国(河北)国际贸易单一窗口 │ 外贸企业出口退税申报金三版<br>China International Trade Single Window |     |       |            |            |            |       |           |    |         |                   |                   |  |
|-------------|-----------------------------------------------------------------------------|-----|-------|------------|------------|------------|-------|-----------|----|---------|-------------------|-------------------|--|
| Ŷ           | 退税申报                                                                        | ▲ 首 | 页 退租  | 说商品码 ×     |            |            |       |           |    |         |                   |                   |  |
|             | 外部数据管理                                                                      | •   | 海关商品码 | 列名原材料商品码   | 海洋结构物商品码   |            |       |           |    |         |                   |                   |  |
|             | 退税数据管理    ▼     商品代码                                                        |     |       |            |            |            |       |           |    | Q查询)D重置 |                   |                   |  |
| õ           | 跨境应税行为                                                                      | -   |       |            |            |            |       |           |    |         |                   |                   |  |
|             |                                                                             |     | 序号    | 海关商品码      | 起始时间       | 终止时间       | 商品码单位 | 商品名称      | 税种 | 征税率     | 退税率               | 从量定额征税            |  |
|             | 代办退祝                                                                        | •   | 1     | 01011010   | 2004-01-01 | 2004-12-31 | 头     | 改良种用的马    | V  | 13.0000 | 5.0000            |                   |  |
| <i>ф</i>    | 周边业务                                                                        | •   | 2     | 0101101010 | 2005-01-01 | 2007-06-30 | 头     | 改良种用濒危野马  | V  | 13.0000 | 5.0000            |                   |  |
|             | 单证                                                                          | •   | 3     | 0101101010 | 2007-07-01 | 2008-12-31 | 头     | 改良种用濒危野马  | V  | 13.0000 |                   |                   |  |
| щ           | 备案                                                                          | -   | 4     | 0101101010 | 2009-01-01 | 2011-12-31 | 千克    | 改良种用濒危野马  | V  | 13.0000 |                   |                   |  |
|             | ±44                                                                         |     | 5     | 0101101010 | 2004-01-01 | 2004-12-31 | 头     | 改良种用野马    | V  | 13.0000 | 5.0000            |                   |  |
| öŏ          | 具他                                                                          |     | 6     | 0101101090 | 2004-01-01 | 2004-12-31 | 头     | 其他改良种用马   | V  | 13.0000 | 5.0000            |                   |  |
| \$ <u>}</u> | 系统配置                                                                        | •   | 7     | 0101101090 | 2005-01-01 | 2008-12-31 | 头     | 其他改良种用马   | V  | 13.0000 | 5.0000            |                   |  |
|             | 业务配置                                                                        | -   | 8     | 0101101090 | 2009-01-01 | 2011-12-31 | 千克    | 其他改良种用马   | V  | 13.0000 | 5.0000            |                   |  |
|             | 商品代码                                                                        |     | 9     | 01011020   | 2004-01-01 | 2004-12-31 | 头     | 改良种用的驴    | V  | 13.0000 | 5.0000            |                   |  |
|             | 退税商品码                                                                       |     | 10    | 0101102010 | 2005-01-01 | 2007-06-30 | 븻     | 改良种用的濒危野驴 | V  | 13.0000 | 5.0000            |                   |  |
|             | 不退税或免税商品码                                                                   |     |       |            |            |            |       |           |    |         | 共116814条 10 🔻 🕅 ┥ | 第 1 共11682页 🕨 🔰 🖒 |  |

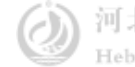

## 退税申报(外贸金三版)

| ¢  | 中国(河北)国际<br>China International Tra | <mark>示贸易单一</mark><br>ade Single Wind | 窗口   外贸企业出口退税申报金三版                                                  | 🔗 欢迎悠,河北省电子口岸发展股份有限公司   🕛 退出 |
|----|-------------------------------------|---------------------------------------|---------------------------------------------------------------------|------------------------------|
| 0  | 退税申报                                | ▲ 首页                                  |                                                                     |                              |
|    | 外部数据管理                              | -                                     |                                                                     |                              |
|    | 退税数据管理                              | -                                     | 外部数据管理,"外部数据管理"山句括"报关单管理","发票管理";                                   | 印"数据皿                        |
| õõ | 跨境应税行为                              | •                                     | 一下的奴招官理: 一下的奴招官理 下已消 取入平官理 久乐官理<br>配"三个功能模块。企业需要在"报关单管理"和"发票管理"中分别采 | 事极治過                         |
|    | 代办退税                                | -                                     | 息和发票信息,并在"数据匹配"中将退税所用的出口报关单和对应的进口                                   | 页发票进行                        |
| ¢  | 周边业务                                | -                                     | 智能配单。                                                               |                              |
| ١  | 单证                                  | -                                     |                                                                     |                              |
| Д  | 备案                                  | -                                     |                                                                     |                              |
| ₿  | 其他                                  | -                                     | 退税数据管理: 企业在"外部数据管理"中, 已经完成了报关单信息和发                                  | 票信息的采                        |
| ¢  | 系统配置                                | -                                     | 集与匹配工作,匹配后的数据生成业务号关键入"退税数据管理"模块,                                    | 企业需在                         |
|    |                                     |                                       | "退税数据管理"模块完成出口退税数据的远程自检和正式申报操作。                                     |                              |
|    |                                     |                                       |                                                                     |                              |
|    |                                     |                                       |                                                                     |                              |

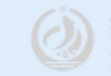

## 退税申报(报关单管理)

| Ż | 中国(河北)国际<br>China International Tra | <mark>贸易</mark><br>de Sing | 单一窗口   外贸企业出口退税申报金三版 |                  |              |                |             |          |             |      |      | 😽 欢迎您,河北省电子口岸发展股份有限公司 🛛 🕁 退出 |           |                     |               |                  |             |
|---|-------------------------------------|----------------------------|----------------------|------------------|--------------|----------------|-------------|----------|-------------|------|------|------------------------------|-----------|---------------------|---------------|------------------|-------------|
| 6 | 退税申报                                | •                          | 首页 报关单               | <sup>单管理</sup> × |              |                |             |          |             |      |      |                              |           |                     |               |                  |             |
| 5 | 卜部数据管理                              | •                          | 上报关单下载               | 0 数据检查           | 直 删除         | 用户在            | 做报う         | ら 単 ジ    | <b>F</b> 集时 | ,业   | 公须在  | 吏用I                          | 电子口       | ]                   |               |                  |             |
| đ | <b>6</b> 关单管理                       |                            | R                    |                  |              | 岸卡介            | <b>盾</b> 登寻 |          |             |      |      |                              |           |                     |               |                  |             |
| 2 | <b>迂票管理</b>                         |                            |                      | 10年月 请输入6位       | 立出口年月        | 71 1 71        |             | 关单号 请输入1 | 18位报关单号或后4位 | 1    |      |                              |           | 状态 🛛 🔵 🕯            | 全部 ○ 已生成 ○ 未生 | E成 🔵 部分生成        |             |
| ž | 如据匹配                                |                            | 报关单信息                | •                |              |                |             |          |             |      |      |                              |           |                     |               |                  |             |
| ì | 國税数据管理                              | •                          | 序号 📃                 | 状态 ▼             | 报关单号         | 出口日期 🔻         | 0 项号        | 商品代码     | 商品名称        | 成交方式 | 成交币制 | 成交金額                         | 美元离岸价     | 法定单位                | 法定数量          | 贸易性质             | 特殊商品标识      |
| ŵ | 跨境应税行为                              | •                          |                      |                  |              | 关单             | 获取          |          |             | ×    |      |                              |           |                     |               |                  |             |
|   | 代办退税                                | •                          |                      |                  |              |                |             |          |             |      |      |                              |           |                     |               |                  |             |
|   | 周边业务                                | •                          |                      |                  |              |                | 开始日期        |          | <b>#</b>    |      |      |                              |           |                     |               |                  |             |
|   | 单证                                  | •                          |                      |                  |              |                | 截止日期        |          | Ê           |      |      |                              |           |                     |               |                  |             |
| ₽ | 备案                                  | •                          |                      |                  |              | 5              | 报关单号        |          |             |      |      |                              |           |                     |               |                  |             |
| ₿ | 其他                                  | •                          |                      |                  |              | ····· <b>^</b> | 报关单号        |          |             |      |      |                              |           |                     |               |                  |             |
|   | 系统配置                                | •                          |                      |                  |              | \ \            | く 确定        | 全 × 取消   |             |      |      |                              |           |                     |               |                  | _           |
|   |                                     |                            |                      |                  |              |                |             |          |             |      |      |                              |           |                     |               |                  |             |
|   |                                     |                            |                      |                  |              |                |             |          |             |      |      |                              |           |                     |               |                  |             |
|   |                                     |                            |                      |                  |              |                |             |          |             |      |      |                              |           |                     |               |                  |             |
|   |                                     |                            |                      |                  |              |                |             |          |             |      |      |                              | (S. 1771) | , eta ala 🔿         |               | 1011 215 -2-+ 10 | 2.45        |
|   |                                     |                            |                      |                  |              |                |             |          |             |      |      | (                            |           | l省电于<br>· Electroni | 日 斥 友 冺       | 版份有刊             | <u>七公司</u>  |
|   |                                     |                            |                      | 共0余              | 条 25 🔻 📢 🔌 黛 | 萬1 共1页 → >> С  |             |          |             |      |      |                              | riebe     | - Mectrom           | 共0条 25        | ▼ I              | 共1页 ▶ ▶ 🖒 🖒 |

## 退税申报(报关单管理)

| ⑦ 退税申报     ▲     資页     报关单管理 ×       外部数据管理     ▲                                         |        |
|--------------------------------------------------------------------------------------------|--------|
|                                                                                            |        |
|                                                                                            |        |
|                                                                                            |        |
| 发票管理                                                                                       |        |
| 数据匹配 报关单信息                                                                                 |        |
| 退税数据管理 ▼ 席号 秋态 ▼ 报关单号 出口日期 ▼ □ 顶号 商品代码 商品名称 成交方式 成交币制 成交金额 美元离岸价 法定单位 法定数量 贸易性质            | 特殊商品标识 |
| ※ 跨境应税行为 ▼ 1 ■ 来生成 42272020C 202指报关单中所有的资格品项约未生%成出时明细。995.57 145,996.00 件 12,383.000 - 嚴險易 |        |
| 2 ● 100% ● 2021720200 2027撮报天单甲部分商品坝已经生成出口明细                                               |        |
| ③ ■ C1±减 021 20指报关单中所有的商品项均已生成出口明细 系统提示 ×                                                  |        |
|                                                                                            |        |
|                                                                                            |        |
| □ 备案                                                                                       |        |
|                                                                                            |        |
|                                                                                            |        |
|                                                                                            |        |
|                                                                                            |        |
|                                                                                            |        |

#### 退税申报(发票管理)

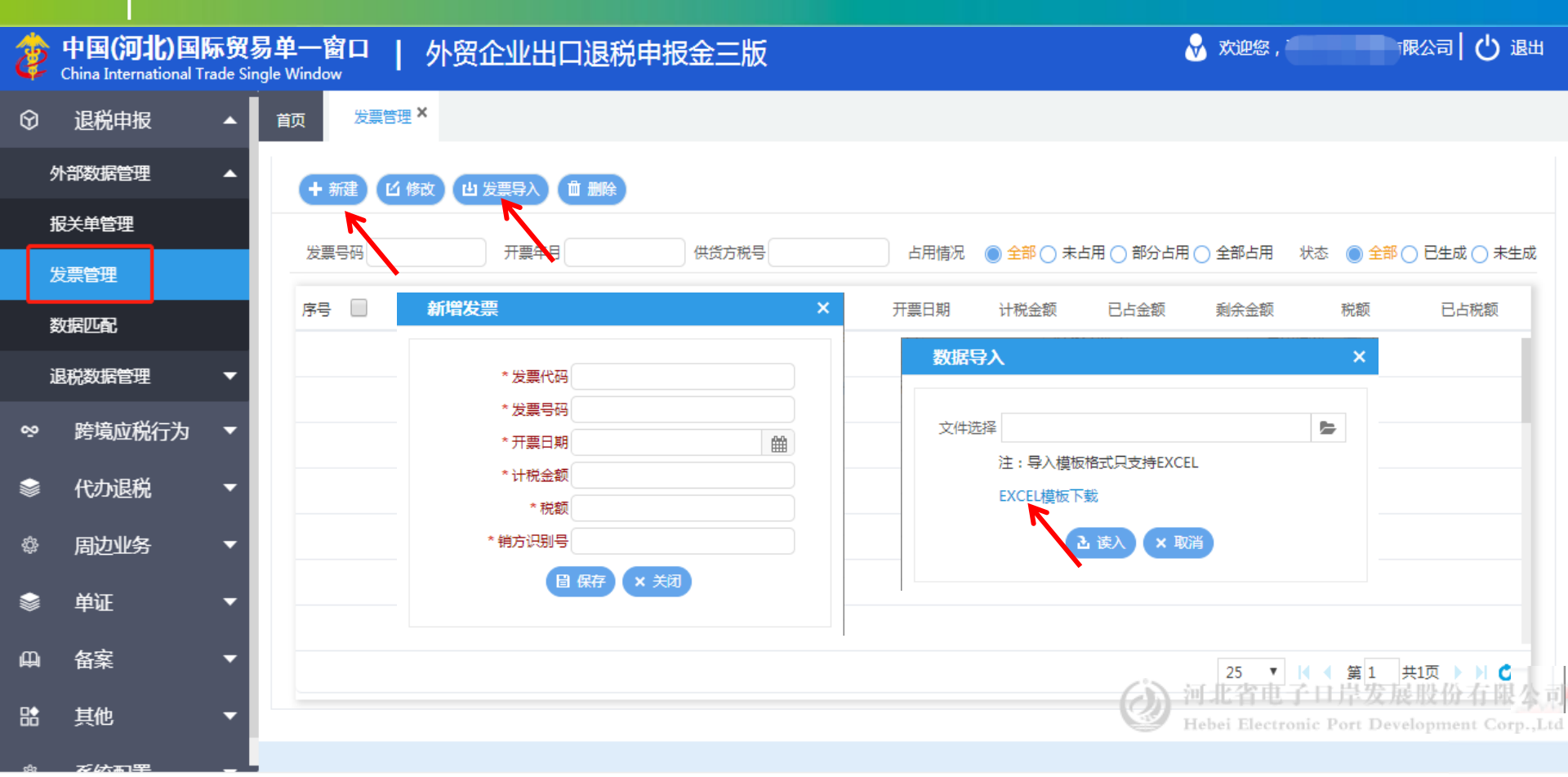

## 退税申报(发票管理)

| Ż        | 中国(河北)国<br>China International T | <b>际贸易</b><br>Trade Sin | 易单一窗口  <br><sup>gle Window</sup> | 外贸企业出                                        | 口退税申报金三版         | Ź                   |                 | 🔗 欢迎您 , 📒                | Ţβ                           | 図の しょうしょう しょうしょう ひょうしん しょうしん しょうしょう しょうしょう しょうしん しょうしん しょうしん しょうしん しょうしん しょうしん しょうしん しょうしん しょうしょう しょう しょうしん しょうしょう しょう しょうしょう しょう しょう しょうしょう しょう しょ |
|----------|----------------------------------|-------------------------|----------------------------------|----------------------------------------------|------------------|---------------------|-----------------|--------------------------|------------------------------|----------------------------------------------------------------------------------------------------|
| $\Theta$ | 退税申报                             | -                       | 首页发票管理                           | ₽×                                           |                  |                     |                 |                          |                              |                                                                                                    |
|          | 外部数据管理                           | •                       | + 新建 凶修改 山汉                      | は 調味 (1) (1) (1) (1) (1) (1) (1) (1) (1) (1) |                  |                     |                 |                          |                              |                                                                                                    |
|          |                                  |                         | 发票号码                             |                                              | 开票年月             | 供货方税号               | 占用情况 🛛 🔘 全部 🔿 🕫 | 未占用 ○ 部分占用 ○ 全部占用        | 状态 🤇                         | ● 全部 〇 巳生成 〇 未生成                                                                                                    |
|          | 报关单管理                            |                         | 序号 状态                            | 未生散:指:                                       | 发票準許有的商品         | 聞均未生成評俗明细           | 夏 已占金额          | 剩余金额                     | 税额                           | 已占税额                                                                                                    |
|          | 发票管理                             |                         | 1 🗌 未生成                          | 320                                          | 1. 9 <sup></sup> | 2020-10-19 12,477.4 | 88 12,477.88    | 0.00                     | 1,622.12                     | 1,622.12                                                                                                    |
|          |                                  | _                       | 2 🗌 已生成                          | 已生成:指定                                       | 发票中所有的商品         | 项均已生成进货明细8,938.     | 05 18,938.05    | 0.00                     | 2,461.95                     | 2,461.95                                                                                                    |
|          | 数据匹配                             |                         | 3 📄 部分生成                         | 部分生成: 打                                      | 指发票中部分商品         | 项已经生成进货明细18.938.    | 05 18,938.05    | 0.00                     | 2,461.95                     | 2,461.95                                                                                                    |
|          | 退税数据管理                           | •                       |                                  |                                              | 修改发票             | č X                 |                 |                          |                              |                                                                                                    |
| ş        | 跨境应税行为                           | •                       |                                  |                                              | * 发票代码           | 32                  |                 |                          |                              |                                                                                                    |
|          |                                  |                         |                                  |                                              | * 万黑亏吗           | 2020-10-19          |                 |                          |                              |                                                                                                    |
| -        | 代办退税                             |                         |                                  |                                              | * 计税金额           | 12477.88            |                 |                          |                              |                                                                                                    |
|          |                                  |                         |                                  |                                              | *税额              | 1622.12             |                 |                          |                              |                                                                                                    |
| £        | 周边业务                             |                         |                                  |                                              | *已占用金额           | 12477.88            |                 |                          |                              |                                                                                                    |
|          |                                  |                         |                                  |                                              | * 已占用税额          | 1622.12             |                 |                          |                              | - 11                                                                                                    |
|          | 单证                               |                         |                                  |                                              |                  | 目 保存 × 关闭           |                 |                          |                              |                                                                                                    |
| Д        | 备案                               | •                       |                                  |                                              |                  |                     | ~~~             | 25 🔻                     | ▲ 第1 共                       | 打页 👌 🔰 💪                                                                                                    |
| ₿        | 其他                               | •                       |                                  |                                              |                  |                     | 0               | 刊北省电子<br>Hebei Electroni | 口 <b>岸</b> 发根<br>c Port Deve | 股份有限公司<br>Hopment Corp.,Ltd                                                                                                    |
| sAa      | 龙达和平                             |                         |                                  |                                              |                  |                     |                 |                          |                              |                                                                                                    |

退税申报(数据匹配)

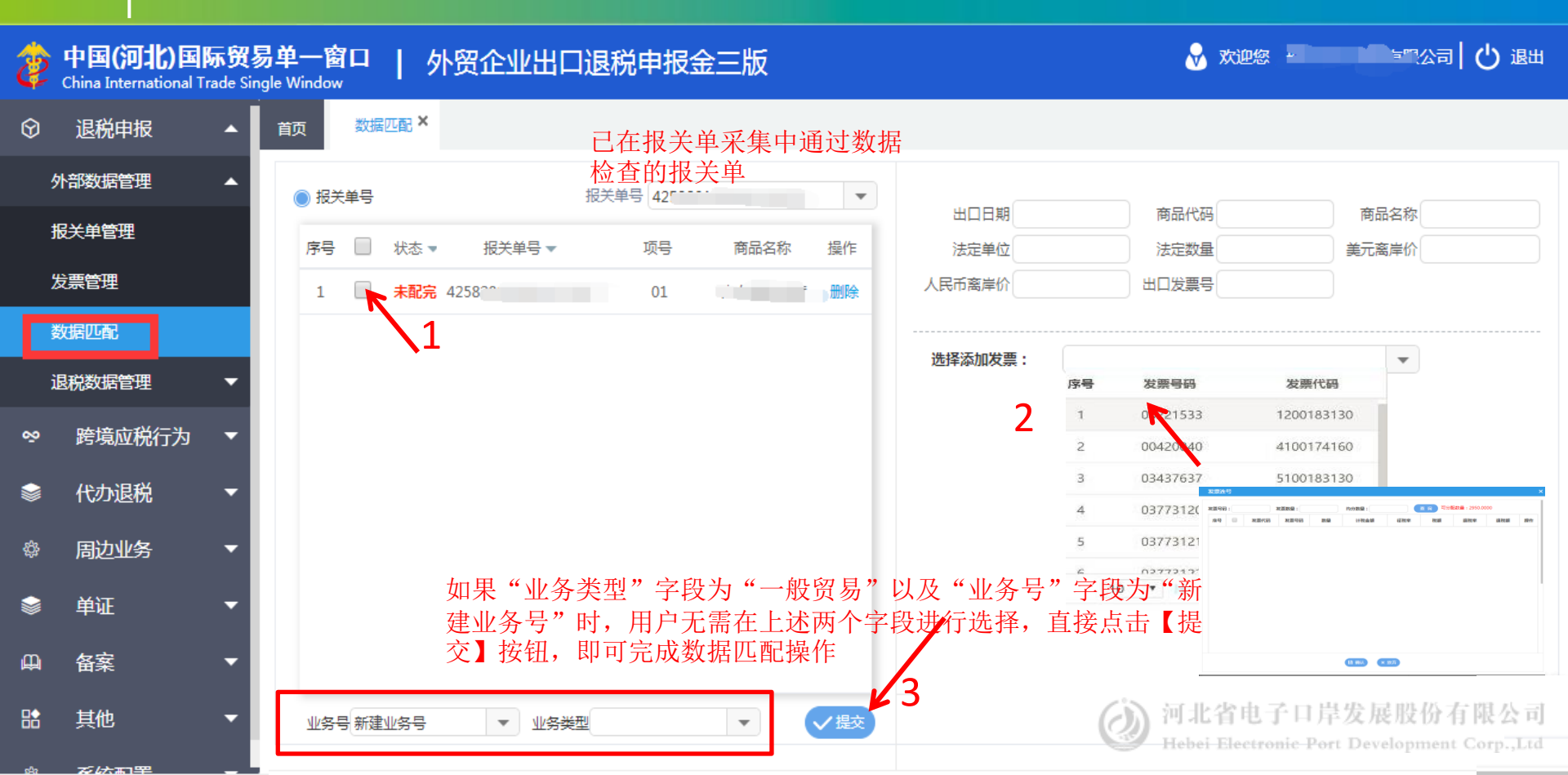

| Ż       | 中国(河北)国<br>China International T | <b>际贸</b><br>rade Sin | <b>易单一窗口</b><br>gle Window | 外贸企业出           | 出口退税申报金三     | 三版           |           |              | Ċ              | 🖌 欢迎您 , 📜     | <b>n n n n i</b> i f | 限公司 し   | )退出 |
|---------|----------------------------------|-----------------------|----------------------------|-----------------|--------------|--------------|-----------|--------------|----------------|---------------|----------------------|---------|-----|
| Ŷ       | 退税申报                             | ^                     | 首页 申报                      | 数据明细管理 ×        |              |              |           |              |                |               |                      |         |     |
| ļ       | 外部数据管理                           | •                     | + 添加业务号                    | 山 删除业务号 С       | 数据检查 国生成待申报  | )            |           | 已经在          | "退税数据采集        | "的"数<br>目三方数  | 据匹配"<br>据列表中         | 漠块中     |     |
| j       | 退税数据管理                           | •                     | 报关单号 请辅                    | 俞入18位报关单号或后4位   | 2 数据状态       | •            | 出口信息      | 世間元月         | X 的 数 16 云 日 幼 | 並小113以1       | 店列衣中                 |         |     |
|         | 申报数据明细管理                         |                       | 序号                         | 检查结果 ▼          | 业务号          |              | + 添加      |              | 批量修改 C 转入其他    | ■ 计算小计        |                      |         |     |
| i       | 诗申报数据管理                          |                       | 1                          | •               | UA2020010001 | -            | 序号 🗌      | 业务号          | 出口货物报关单号       | 出口日期          | 出口商品码                | 计量单位    | Н   |
| i       | 申报数据自检管理                         |                       | 数据通                        | <u>到</u> 过检查,检查 | f<br>结果一栏标识为 | <b>习</b> 绿色, | 1<br>检查不道 | UA2020010001 | 4258 700       | 1 2020-01-19  | 8708.                | 千克      | 2,: |
| i       | 申报结果查询                           |                       | 过,枪                        | 这查结构标识为         | <b>9</b> 红色。 |              |           |              |                |               |                      |         | -   |
| 1       | 确认申报数据管理                         |                       |                            |                 |              |              |           |              |                |               |                      |         |     |
| ∾       | 跨境应税行为                           | •                     |                            |                 |              |              |           |              |                |               |                      |         |     |
|         | 代办退税                             | •                     |                            |                 |              |              |           |              |                |               |                      |         |     |
| ¢       | 周边业务                             | -                     |                            |                 |              |              |           | 合计:          | (い) 河北谷        | 8由子口冑         | -<br>                | 有限公司    | 21  |
| <b></b> | 单证                               | •                     |                            | 50 🔻            |              | N C          |           |              | Hebei E        | lectronic Por | Dever prine          | 共1页°₽.小 | Ċ   |

| Ż        | 中国(河北)国<br>China International T | <b>际贸</b><br>irade Sin | <b>易单一窗[</b><br>Igle Window | □ │ 外贸     | 全业出口ì | 退税申报金 | 三版   |          |          |       | 😽 欢迎您            | , <b>11</b>    | 限公司 🕇 🖒 退    | Ш   |
|----------|----------------------------------|------------------------|-----------------------------|------------|-------|-------|------|----------|----------|-------|------------------|----------------|--------------|-----|
| $\Theta$ | 退税申报                             | -                      | 首页                          | 申报数据明细管理 × |       |       |      |          |          |       |                  |                |              |     |
|          | 外部数据管理                           | •                      | 关联检查                        | 换汇成本检查     |       |       |      |          |          |       |                  |                |              |     |
|          | 退税数据管理                           | •                      | ▶ 重新检                       | 查 × 关闭检查   |       |       |      |          |          |       |                  |                |              |     |
|          | 申报数据明细管理                         |                        | 序号                          | 业务号        | 类型    | 商品代码  | 出口数量 | 增值税进货数量  | 消费税进货数量  | 序号    | 报关单号             | 商品代码           | 出口数量         |     |
| :        | 待申报数据管理                          |                        |                             |            | •     |       |      |          |          |       |                  |                |              |     |
|          | 申报数据自检管理                         |                        |                             | 界面         | 空白无   | 提示表   | 示检查  | É.       |          |       |                  |                |              |     |
|          | 申报结果查询                           |                        |                             | 一无误        |       |       |      |          | _        |       |                  |                |              |     |
|          | あいよりである                          |                        |                             |            |       |       |      |          |          |       | 5                | ▼   ◀ ◀ 第 1    | 共1页 🕨 🕅 🗳    |     |
|          | 佣队中报数据官理                         | _                      |                             |            |       |       |      |          |          | 序号    | 进货凭证号            | 商品代码           | 进货数量         |     |
| <u>8</u> | 跨境应税行为                           | •                      |                             |            |       |       |      |          |          |       |                  |                |              | i I |
|          | 代办退税                             | •                      |                             |            |       |       |      |          |          |       |                  | 系统             | 提示           | ×   |
| ¢;       | 周边业务                             | •                      |                             |            |       |       |      |          |          |       |                  |                | 检查完毕!        |     |
| \$       | 单证                               | •                      |                             |            |       |       | 25 🔻 | ◀ ◀ 第1 井 | 約页 🕨 🕅 🖒 | ()) i | 可北省电5千日          | 异发展设备          | тикла        |     |
| ш        | 各室                               | -                      |                             |            |       |       |      |          |          |       | lebei Electronic | Port Developme | nt Corp.,Ltd |     |

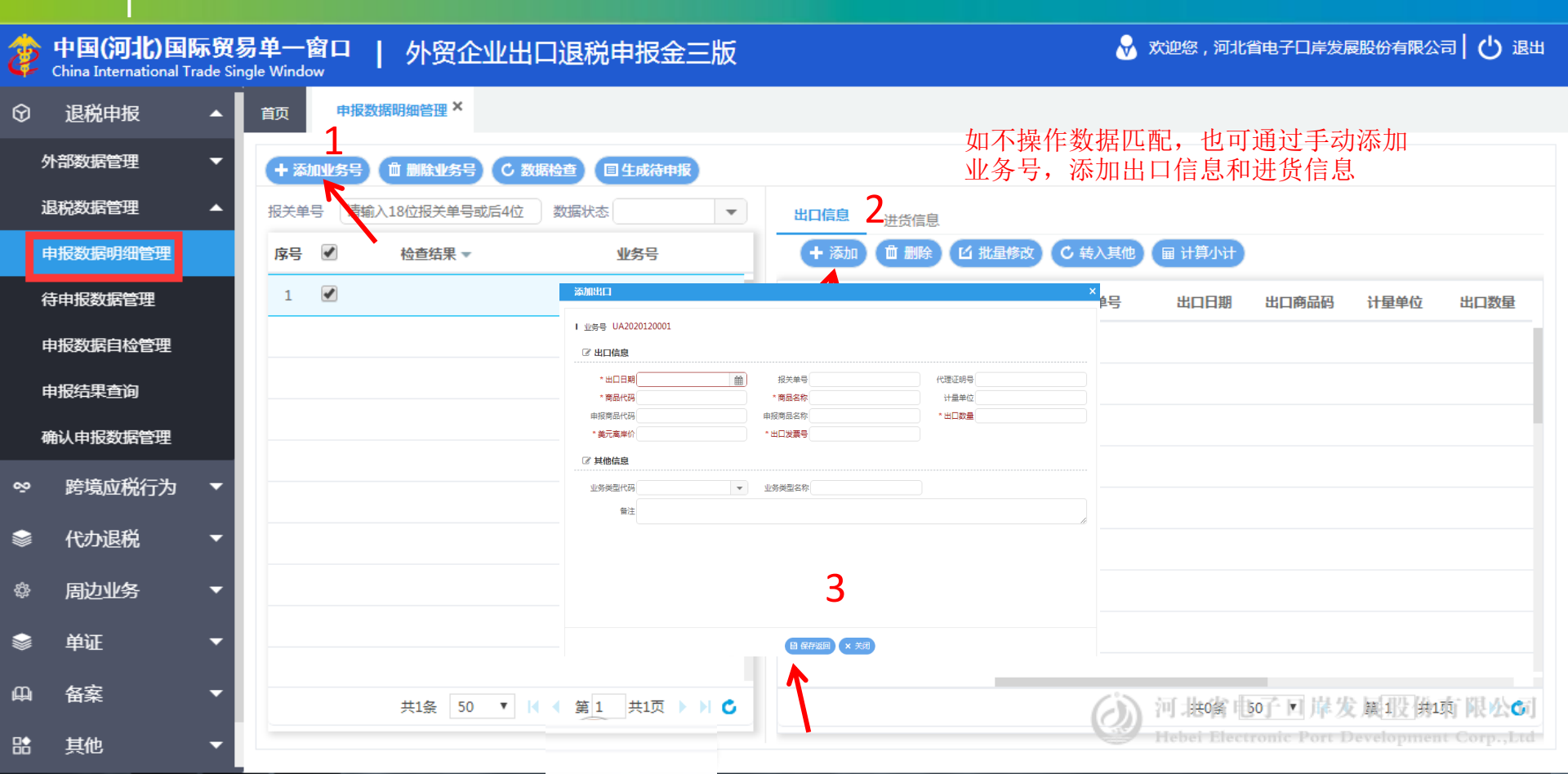

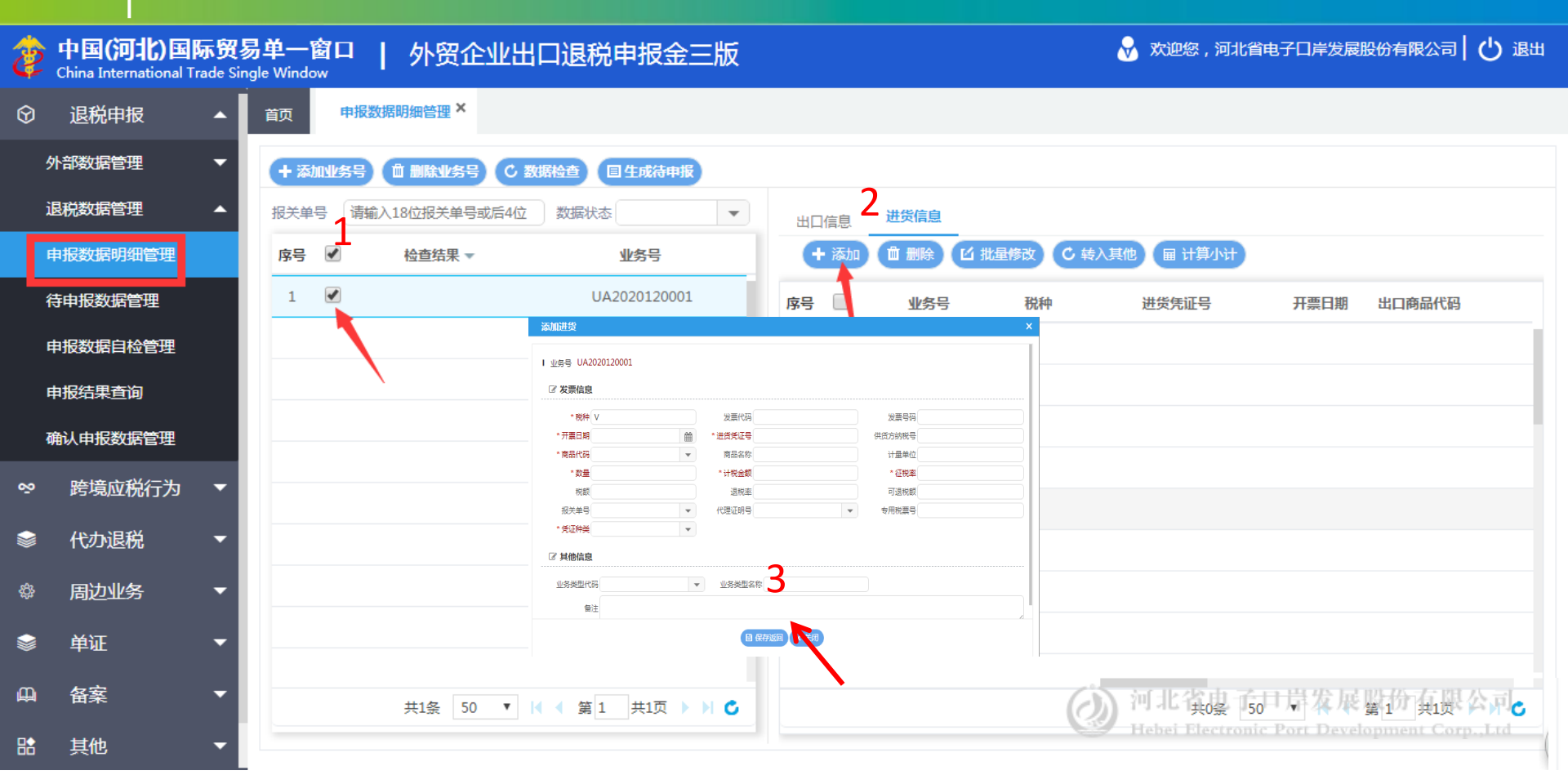

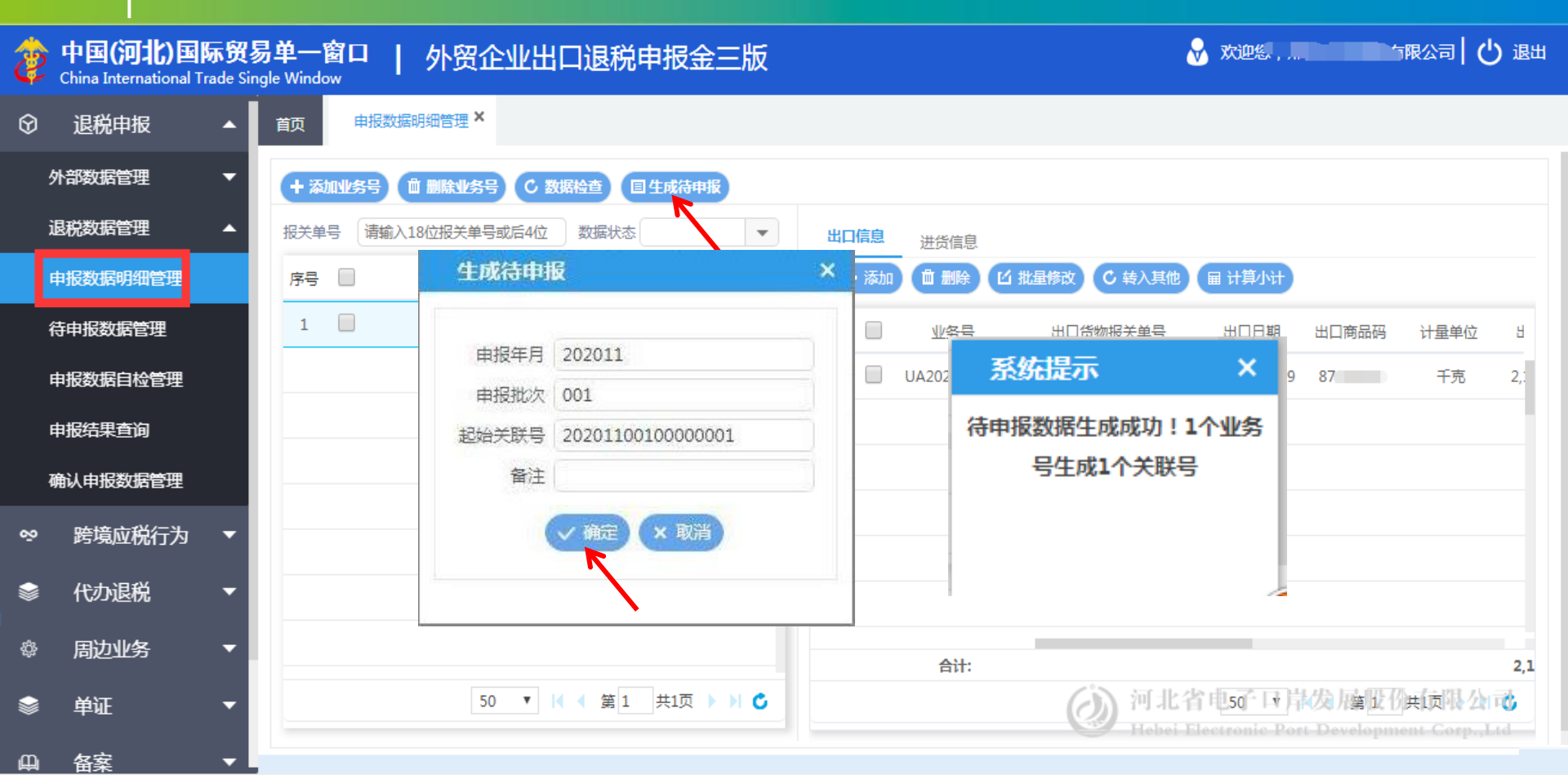

#### 退税申报(待申报数据管理)

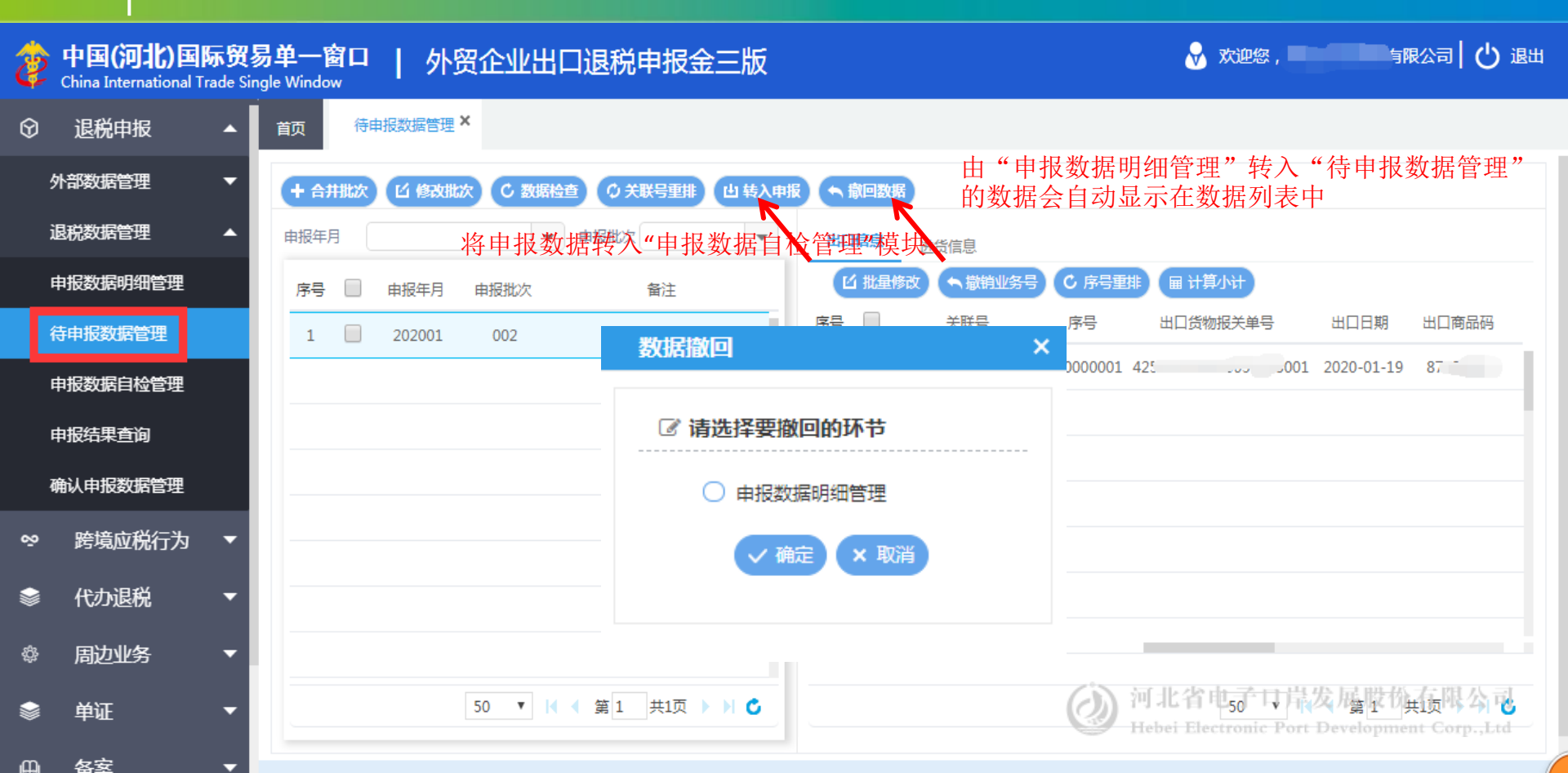

#### 退税申报(申报数据自检管理)

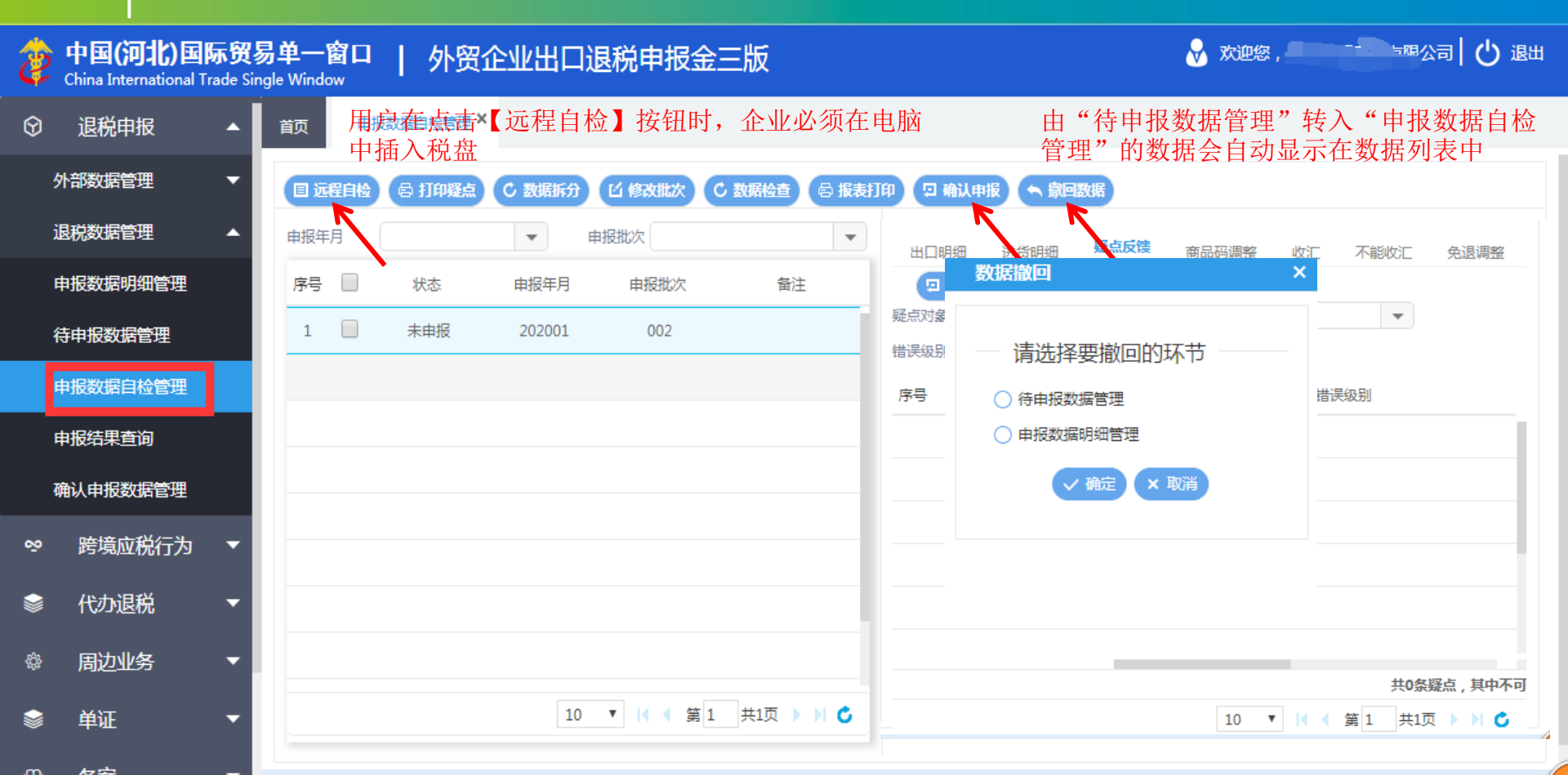

#### 退税申报(确认申报数据管理)

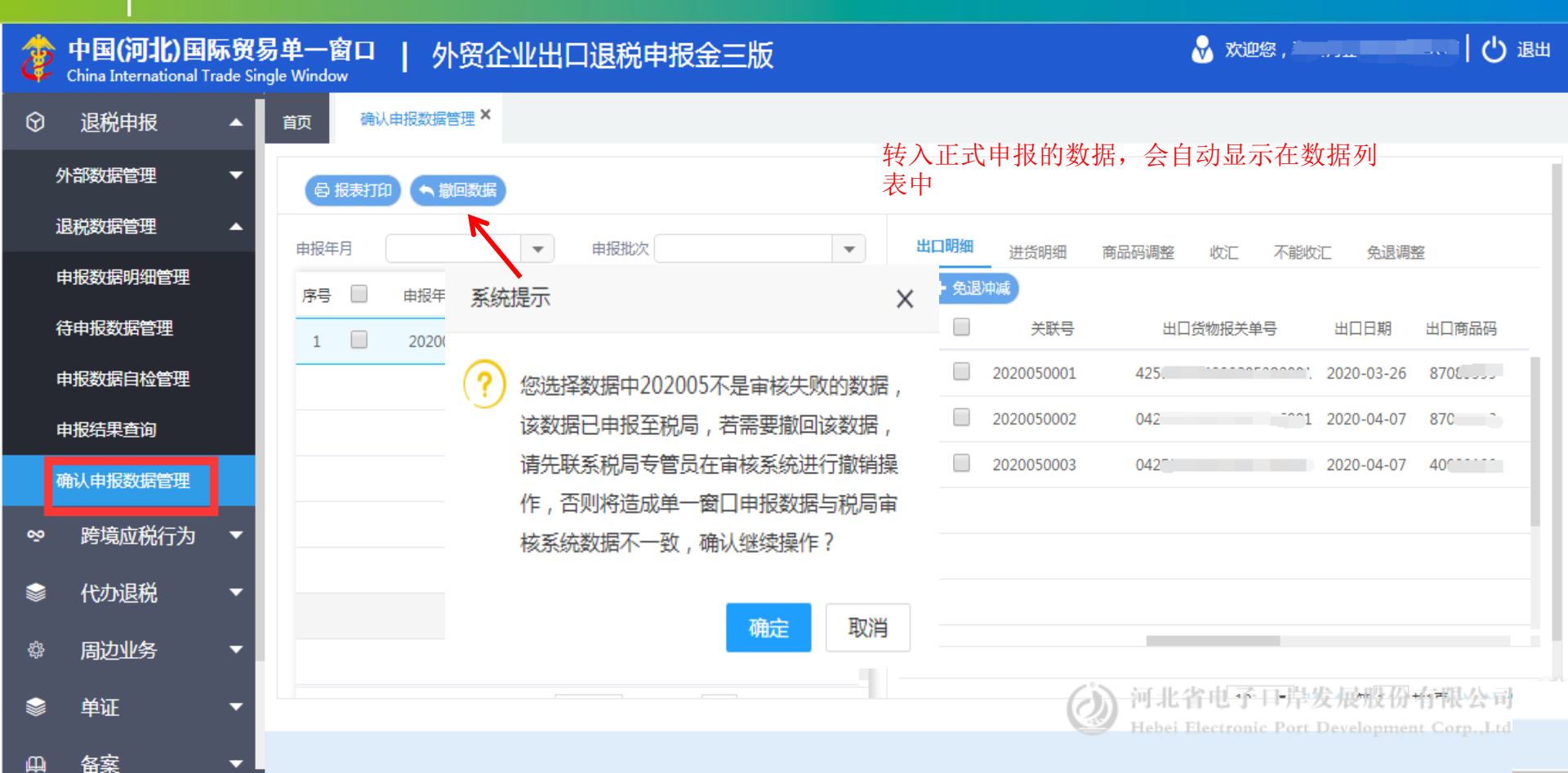

## 退税申报(申报结果查询)

| Ż                      | 中国(河北)国<br>China International T | <b>际贸易</b><br>Frade Sing | 9单一译<br>Jle Windo | 窗口  <br>~ | 外贸企业 | 出口退税申报金三版                | i     |                            | 😼 欢迎您 , ),                            | 限公司 🖒 退出      |
|------------------------|----------------------------------|--------------------------|-------------------|-----------|------|--------------------------|-------|----------------------------|---------------------------------------|---------------|
| $\widehat{\mathbf{O}}$ | 退税申报                             |                          | 首页                | 申报结果遭     | 询 ×  |                          |       |                            |                                       |               |
|                        | 外部数据管理                           | -                        | 序号                | 申报年月      | 申报批次 | 申报文件名                    | 数据状态  | 审核信息                       | 自检时间                                  | 操作            |
|                        | 退税数据管理                           | •                        | 1                 | 202005    | 01   | 13059652JL_202005_01_wms | 审核中   | 退税数据正审状态查询发送成功             | 2020-06-15 13:26:39                   | 申报状态查询        |
|                        | 申报数据明细管理                         |                          | 2                 | 202003    | 01   | 13059652JL_202003_01_wms | 审核已完成 | 流程已完结                      | 2020-04-11 10:46:03                   | 受理回执书下载       |
|                        | 待申报数据管理                          |                          |                   |           |      |                          |       |                            |                                       |               |
|                        | 申报数据自检管理                         |                          |                   |           |      |                          |       |                            |                                       |               |
|                        | 申报结果查询                           |                          |                   |           |      |                          |       |                            |                                       |               |
|                        | 确认申报数据管理                         |                          |                   |           |      |                          |       |                            |                                       |               |
| ∾                      | 跨境应税行为                           | •                        |                   |           |      |                          |       |                            |                                       |               |
|                        | 代办退税                             | •                        |                   |           |      |                          |       |                            |                                       |               |
| ¢                      | 周边业务                             | -                        |                   |           |      |                          |       |                            | 25 🔻 📢 🔌 第 1                          | L 共1页 ▶ ▶ 🖒 🖒 |
| -                      | 单证                               | •                        |                   |           |      |                          |       | <ul> <li>(2) 河J</li> </ul> | 上省电子口岸发展形<br>i Electronic Port Double | t份有限公司        |
| щ                      | 备案                               | -                        |                   |           |      |                          |       |                            |                                       |               |

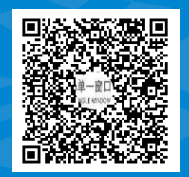

QQ群:1130529164 (河北省电子口岸服务6群)

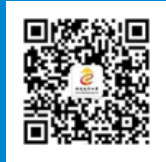

#### 河北省电子口岸订阅号

#### **ていたいでは、 ての ての ての お 当 も 子 口 岸 发 展 股 份 有限 公司 0311–95198**

#### www.hebeieport.com